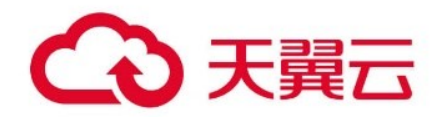

## 天翼云一键登录

用户操作指南

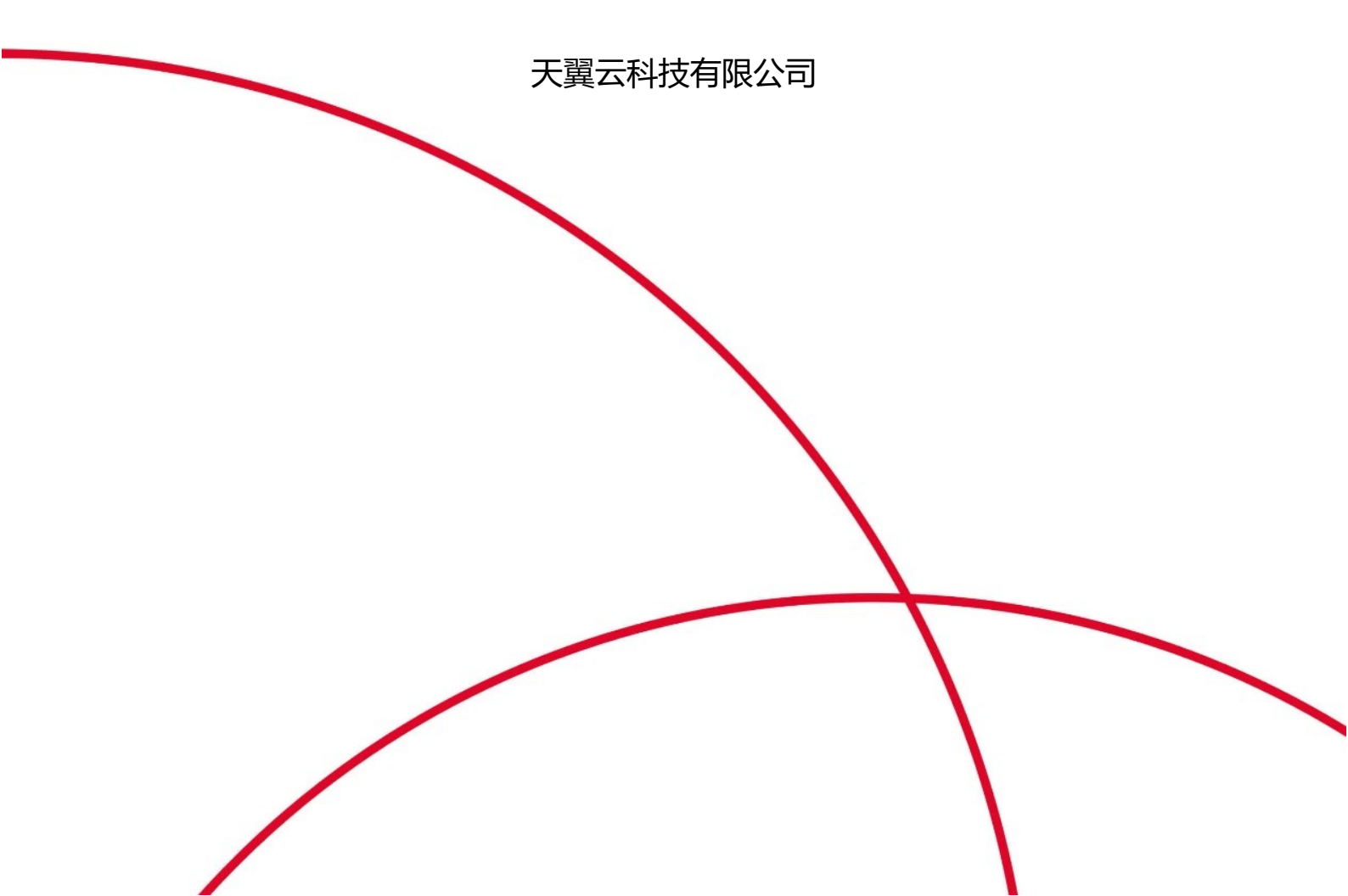

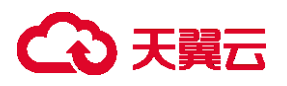

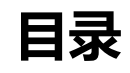

| 1 产品介绍           |            | 4 |
|------------------|------------|---|
| 1.1 产品定义         | ۷          | 4 |
| 1.2 产品功能         | ۲۵         | 4 |
| 1.3 产品优势         | 春          | 4 |
| 1.4 <b>应用场</b> 景 | 클<br>      | 5 |
| 1.5 术语解释         | 铎          | 8 |
| 2 购买指南           |            | 9 |
| 2.1 计费模式         | 式          | 9 |
| 2.1.1            | 计费项        | 9 |
| 2.1.2            | 计费方式       | 9 |
| 2.2 产品开通         | <u>ğ</u>   |   |
| 2.3 退费说明         | 3          |   |
| 3 操作指导           |            |   |
| 3.1 快速入门         | 〕          |   |
| 3.1.1            | 注册并登录天翼云账号 |   |
| 3.1.2            | 开通一键登录服务   |   |
| 3.1.3            | 进入客户控制台    |   |
| 3.1.4            | 创建应用       |   |
| 3.1.5            | SDK 接入     |   |

## → 天翼云

| 3.2 / | 应用管理  |            | 17 |
|-------|-------|------------|----|
|       | 3.2.1 | 新增应用       | 17 |
|       | 3.2.2 | 应用列表       | 17 |
|       | 3.2.3 | 应用修改       | 18 |
|       | 3.2.4 | 应用删除       | 18 |
| 3.3 i | 认证记录  |            | 18 |
| 3.4 i | 认证统计  |            | 19 |
| 4 常见问 | ]题    |            | 20 |
| 4.1   | 业务问   | 可题         | 20 |
| 4.2   | 计费约   | €          | 20 |
| 4.3   | 购买教   | ₩          | 21 |
| 4.4   | 操作教   | 传          | 21 |
| 4.5   | 管理教   | €          | 22 |
| 4.6   | 运营商   | 商 SDK 返回码  | 22 |
|       | 4.6.1 | 移动运营商      | 22 |
|       | 4.6.2 | 联通运营商      | 25 |
|       | 4.6.3 | 电信运营商      | 27 |
| 4.7   | 一键到   | 登录 SDK 返回码 | 30 |
| 4.8   | 一键到   | 登录服务端返回码   | 30 |

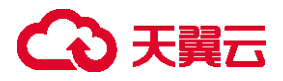

# 1 产品介绍

### 1.1 产品定义

一键登录,整合三大运营商网关认证能力,在用户无感知的情况下实现本机号码一键登录,升级短信验证码等登录方式,优化注册/登录/支付等场景验证流程,有效提升拉新转化率和用户留存率。

### 1.2 产品功能

一键登录: 在个人用户授权同意的情况下, 注册或登录企业应用、企业网站时无需手动 输入号码、无需经过短信验证, 一键即可完成注册或登录。

**号码校验:**用户输入手机号码,通过调用网关鉴权认证,校验用户输入的手机号码是否 与本机号码一致,无需发送短信验证,适用于需要安全校验能力或需要二次验证的业务场景。

**应用管理门户:**用户通过管理门户进行应用创建,集成服务,实现应用的能力配置、调用的统计分析。

## 1.3 产品优势

一键登录,一次接入全网覆盖,用户获授权后可快速获得用户号码,免去验证码等待、 输入等操作,让注册、登录,安全风控等场景更加便捷。

● 灵活便捷

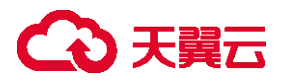

支持 API+SDK 快速接入,方便开发者快捷使用;支持授权页面自定义,更具个性化。

● 三网合一

支持三大运营商号码认证,一次完成三网对接,覆盖全网用户。

● 安全可靠

采用运营商网关认证,避免短信劫持;接口采用 HTTPS+双签名加密,渠道稳定,安全 性高。

#### 场景丰富

支持以手机号进行注册、登录、安全风控等场景,能够实现用户无感知体验。

### 1.4 应用场景

一键登录服务可在新用户注册、登录、手机号绑定等业务场景,经用户授权后快速获取 用户号码进行登录,或快速校验用户输入号码与本机号码是否一致。共分为以下三种业务场 景。

#### ● 注册/登录

无需手动输入手机号, 一键验证, 操作简单, 优化注册、登录环节用户体验, 提升拉 新转化率和用户留存率

## → 天翼云

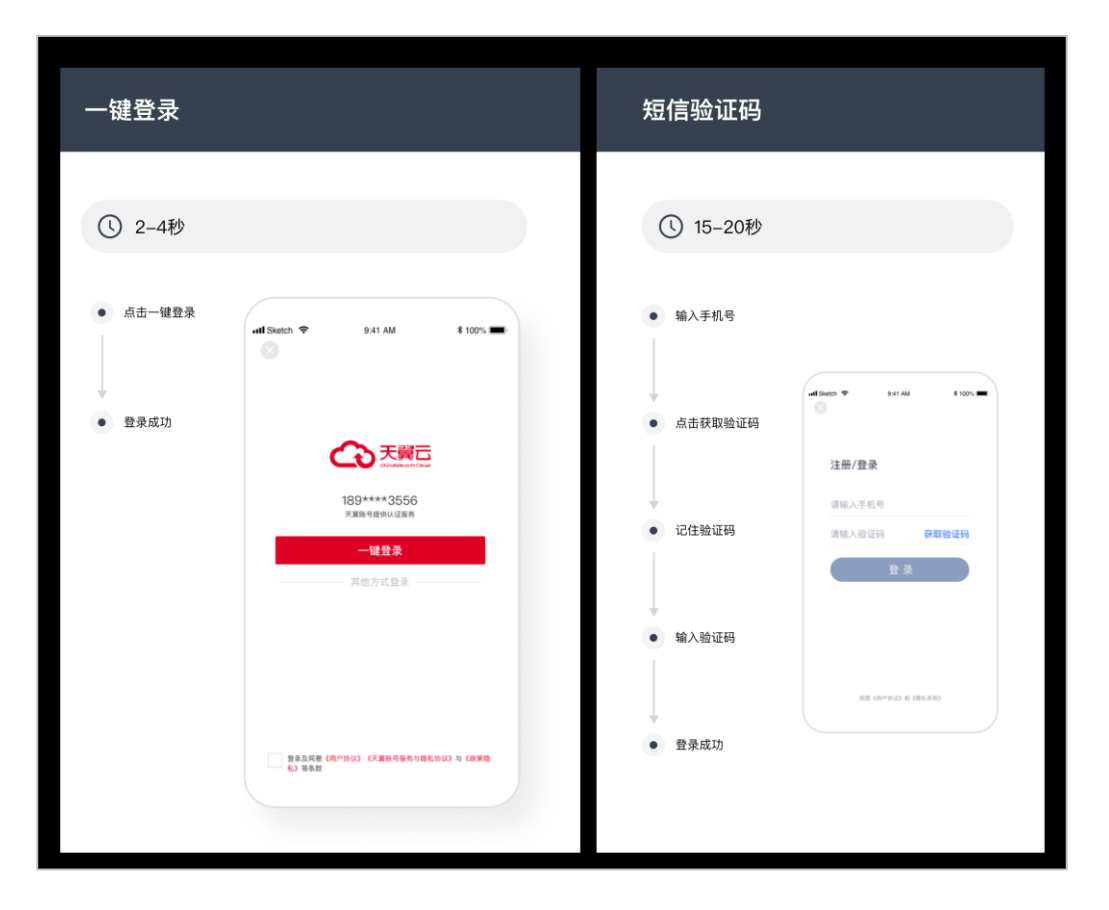

### ● 支付/转账

针对支付、转账等对用户身份校验的场景,自动校验用户手机号与当前本机卡号的一致

## → 天翼云

| ① 2-4秒                    |                                               | ① 15-20秒                      |                                                         |
|---------------------------|-----------------------------------------------|-------------------------------|---------------------------------------------------------|
| <ul> <li>输入手机号</li> </ul> | ndi Sketch 🗢 8:41 AM 8:100% 🖛                 | • 输入手机号                       |                                                         |
| • 校验完成                    | <b>转账</b><br>收款卡号 6222***5678<br>转账金额 10,000元 | <ul> <li>▲ 点击获取验证码</li> </ul> | ut Sunn ♥ 941 AM € 100% ■<br>◎<br>转账<br>您放卡号 622***9003 |
|                           | 转账卡号 6132***5374<br>请输入手机号                    | • 记住验证码                       | 特股金额 10,000元<br>特股卡号 613***2786<br>请输入手机号               |
|                           |                                               | • 输入验证码                       | 校验                                                      |
|                           | 校验                                            | • 校验完成                        |                                                         |

#### ● 身份认证

主要用于银行卡四要素、手机号三要素认证环节接入本机号码校验功能,提高认证环节 的安全性和可靠性

| 机校验               |                                  |                                |
|-------------------|----------------------------------|--------------------------------|
| ✓ 安全可靠            |                                  |                                |
| 银行卡四要素认证          | •••• Skeich ♥ 8.41 AM \$ 100% ■• | nil Sketch ♥ 9.41 AM \$ 100% ■ |
| <b>1</b> 手机号三要素认证 | 银行卡四要素认证                         | 手机号三要素认证                       |
|                   | 姓名 张**<br>身份证号 3***********9     | 姓名 张**<br>身份证号 3**********9    |
|                   | 银行卡号 **** **** 2500              | 手机号 133****4267 📀              |
|                   | 手机号 133****4267 0                |                                |
|                   |                                  |                                |
|                   | 认证                               | 认证                             |
|                   |                                  |                                |
|                   |                                  |                                |

### 1.5 **术语解释**

一键登录:即通过移动认证的网络认证能力,实现 APP 用户无需输入账号密码,即可 使用本机手机号码自动登录的能力。利用应用层无法截取的网络层号码认证能力验证号码的 真实性,本机号码自动校验是现有短信验证方式的优化,能消除现有短信验证模式等待时间 长、操作繁琐和容易泄露的痛点。

**本机号码校验**:通过 SDK/JSSDK 提供的本机号码校验功能,调用网关鉴权方式,验证 用户输入的手机号码是否为本机号码。用户在输入手机号码后,后台利用应用层无法截取的 网络层号码认证能力来验证手机号码是否为用户的本机号码,实现快捷登入和安全风控,帮 助应用拉新促活,安全高效。

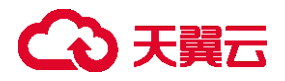

# 2 购买指南

## 2.1 计费模式

本文将为您介绍一键登录服务的计费项、计费方式信息。

### 2.1.1 计费项

一键登录:按照成功返回号码的次数计费,未成功返回号码时不计费。

本机号码校验:按照认证结果计费,如果认证结果为"一致"或"不一致"时计费,认证结果为"无法判断"时不计费。

## 2.1.2 计费方式

按需计费,按用户的实际用量来给用户扣费。话单系统按周期推送用户的用量话单,系 统按用户实际使用的量和系统设计的价格来收取用户的费用。梯度单价刷新周期为自然月, 计费模式为"阶梯累进",费用 = 调用成功次数 \* 梯度单价:

| 调用成功次数          | 梯度单价 (元/次) |
|-----------------|------------|
| (0, 10000]      | 0.026      |
| (10000, 50000]  | 0.024      |
| (50000, 250000] | 0.021      |

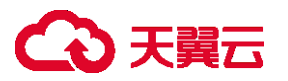

| (250000, +∞) | 0.018 |
|--------------|-------|
|              |       |

计费示例:某客户A当月调用成功次数为20000次,则该用户当月产生的费用为(2000-

10000) \*0.024+10000\*0.026=500元

## 2.2 产品开通

- 1. 在"产品"中搜索"一键登录",
- 2. 进入一键登录产品介绍详情页,点击"立即开通",
- 3. 同意协议,并点击"立即订购",完成一键登录服务的开通。
- 4. 具体参照用户指南-立即开通模块

## 2.3 退费说明

因为目前是按需计费(月结后付费),不存在退费。

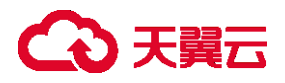

# 3 操作指导

## 3.1 快速入门

## 3.1.1 注册并登录天翼云账号

在使用一键登录能力之前,您需要先注册天翼云门户的账号。本文将介绍如何进行账号 注册,如果您拥有天翼云的账号并且已开通该服务,请跳转到"创建应用"。

1. 登录天翼云门户 http://www.ctyun.cn, 点击【注册】;

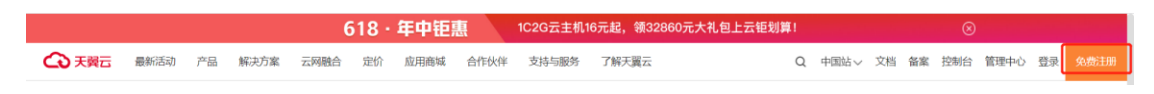

2. 在注册页面,请填写"邮箱地址"、"登录密码"、"手机号码",并点击"同意协议并提交"按

| €€天興元 |                       |            | 登录 |
|-------|-----------------------|------------|----|
|       |                       |            |    |
|       |                       |            |    |
|       | 欢迎注册天翼云               | ŧ          |    |
|       | 曲形输出地址                |            |    |
|       | <b>被弱</b>             |            |    |
|       | 确认应码                  |            |    |
|       | +86 手机号码              |            |    |
|       | 请输入6位手机验证码            | 获取验证码      |    |
|       | 我已阅读《中国电信天翼云用户协议》和《中国 | 电信天翼云隐私政策》 |    |
|       | 同意协议并提交               |            |    |
|       |                       |            |    |
|       |                       |            |    |

钮,如1分钟内手机未收到验证码,请再次点击"免费获取短信验证码"按钮;

3. 注册成功后,可到邮箱激活您的账号或立即体验天翼云。

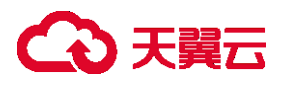

## 3.1.2 开通一键登录服务

1. 登录天翼云平台后,在"产品-企业应用-行业应用"中选择"一键登录",或点

|          | 1                     | KR PJE                    | 🔰 貫为普惠 释放红                              | 1 核心产品让利90%低至       | 折              |           |          |
|----------|-----------------------|---------------------------|-----------------------------------------|---------------------|----------------|-----------|----------|
| → 天翼云 最新 | 活动 ~ 产品 ~ 解决方案 ~ 应用商场 | 载 ~ 合作伙伴 ~ 开发者 ~ 支持       | 与服务 ~ 了解天翼云 ~                           | ٩                   | 中国站~ 文档 控制中心   | 备案中心 管理中心 | 🔋 銀的 ~   |
|          | 查看全部云产品》              | 输入产品名称                    |                                         | Q                   |                |           | ×        |
|          | 计算                    | 3                         |                                         |                     | -              |           |          |
|          | 存储                    | 行业应用                      | 企业办公                                    | 企业管理                | 语音             | -         |          |
|          | 数据库                   | 云詞助手(镜像版) HOT             | 天翼云办公 HOT                               | 天翼云快销(商客入门版)<br>NEW | 工作号            |           |          |
|          | 网络与CDN                | 云通信-短信 NEW HOT            | 天翼企业云盘 HOT                              |                     | 云泉音            |           |          |
|          | 视频                    | 预警云-室外版                   | 来电名片 暖条心(商田振)                           | 企业安全                | 云中继            |           |          |
|          | 容器与中间件                | 预查云-单内版<br>属迁移(标)准迁移) NEW | 調留田(向H版)<br>視頻彩铃(企业版)                   | 天翼云管家               | 4008电话、95/96电话 |           | •        |
|          | 安全及管理                 | 麗建站                       | 天翼云企业云盘(标准版)                            | 云等保测评 HOT           |                |           | C.       |
|          | 大数据                   | 天寶智能组网(西南区版)              | 天翼遥达OA                                  |                     | 短信             | -         | 1        |
| 2        |                       | 天翼智能组网(东南区版)              | 翼视界魔云基础版                                |                     | 行业短信           |           | ۲        |
|          | 物联网                   | 新域名服务 NEW                 | 翼视捷智云版                                  |                     |                |           |          |
|          | 专属云                   | 天寶智能酒店                    | 挂机名片 NEW                                |                     |                |           |          |
|          | 省份专享                  | - 練發录 NEW                 |                                         |                     |                |           |          |
|          |                       |                           |                                         |                     |                |           |          |
| 2. 进入-   | 一键登录产品                | 介绍详情页                     | 〔,如下图:                                  |                     |                |           |          |
|          |                       |                           | ,, ,,,,,,,,,,,,,,,,,,,,,,,,,,,,,,,,,,,, |                     |                |           |          |
| → 天巽云 最新 | 新活动 产品 解决方案 应用商城 1    | 合作伙伴 开发者 支持与服务            | 了解天翼云                                   | ٩                   | 中国站 文档 控制中心    | 备案中心 管理中心 | 👮 我的 ~   |
|          |                       |                           |                                         | 17                  |                | _         | ///      |
|          |                       |                           |                                         | //                  |                |           |          |
| 一键       | 登录                    |                           |                                         |                     |                | -         |          |
| 一键登录,    | 整合三大运营商号码认证服务,支持国     | 国内三网手机号段一步校验手机号           | 号与当前SIM卡号一致                             |                     |                |           |          |
| 性,优化注:   | 册/登录/支付等场景验证流程,有效措    | 計拉新转化率和用户留存率。             |                                         |                     |                |           |          |
|          |                       |                           |                                         |                     |                |           |          |
| 立即       | <b>订购</b> 进入控制台       |                           |                                         | SINA                |                |           |          |
|          |                       |                           |                                         |                     |                |           |          |
|          |                       |                           |                                         |                     |                | 1 / /     | <u> </u> |
|          |                       |                           |                                         |                     |                |           | 1        |
|          |                       |                           |                                         |                     |                |           | ۲        |
| 新客特      | 悲 云上                  | 钜惠                        | 云主机特惠                                   | 动态 SDK版本发布          |                |           |          |
| 爆款云日     | EALO.6折起 (前取5)        | 万元大礼包更实惠                  | 新老同享云主机2.3折起                            | 动态 一键登录支持/          | Android客户端接入   |           |          |
|          |                       | -                         |                                         | 动态 一键登录支持           | OS客户端接入        |           |          |

产品优势

击"产品",在搜索栏中搜索"一键登录",如下图:

3. 点击"立即开通",进入如下页面:

| 丁语                     |                                      |                                        |        |  |
|------------------------|--------------------------------------|----------------------------------------|--------|--|
| 开进一班豆求亚方               |                                      |                                        |        |  |
|                        |                                      |                                        |        |  |
| 产品名称                   | 一級登录                                 |                                        |        |  |
| 产品介绍. 依托电位             | a信运营商的移动数据网络,采用"通信网关取号"及 SIM卡识别等技术。用 | 户仅需要允许服务商应用获取本机手机号码,并通过运营商网络上传,即可完     | 或用户身份校 |  |
| 验。整                    | & 合三大运营商号码认证服务,支持国内三网手机号段一步校验手机号与当   | i前SIM卡号一致性,优化注册/登录/支付等场展验证统程,有效提升拉新铸化I | 師和用户留存 |  |
| æ.                     |                                      |                                        |        |  |
| 产品价格: 月用量              | <b>经</b> 第0.48                       | 标准実現 (元は)                              |        |  |
| (0, 100                | 0000]                                | 0.026元1次                               |        |  |
| (1000                  | 00, 50000]                           | 0.024元/次                               |        |  |
| (50000                 | 00, 250000]                          | 0.021元/次                               |        |  |
| (25000                 | 000, +=)                             | 0.018元次                                |        |  |
|                        |                                      |                                        |        |  |
|                        |                                      |                                        |        |  |
| 28日间读,理解并接受《一辑<br>文部订购 | 健健荣产品服务协议》                           |                                        |        |  |

同意协议,并点击"立即订购",完成一键登录服务的开通。

## 3.1.3 进入客户控制台

- 1. 登录天翼云平台后,在"产品"中搜索"一键登录";
- 2. 进入一键登录产品介绍详情页,点击"进入控制台";

| C 天興元 最新活动 产品 解决方案 应用商城 合作伙伴 开发者 支持与服务 了解天翼云                                                                                                    | ٩                          | 中国站                | 文档 控制中心 | 备案中心 | 管理中心 | 2 | 我的 ~ |
|----------------------------------------------------------------------------------------------------|----------------------------|--------------------|---------|------|------|---|------|
| <ul> <li>一键登录</li> <li>整合三大运营商号码认证服务、支持国内三网手机号段一步校验手机号与当前SIM卡号一致<br/>性、优化注册/登录/文付等场景验证或程、有效媒升拉新转化率和用户留存率、</li> <li>立即订购</li> <li>进入控制台</li> </ul> |                            |                    |         |      |      |   |      |
| 新客特惠<br>爆放示正机0.0所記     五上钜惠<br>領部5万元大礼包里家馬ご     五主机特惠<br>新老司 学元主机2.3所記     読む     SDK指<br>品で       一級官                                            | 版本发布<br>登录支持And<br>登录支持IOS | droid客户端<br>S客户端接入 | 接入      |      |      |   |      |
| 产品优势                                                                                                    |                            |                    |         |      |      |   |      |

一键登录控制台主要提供了首页、应用管理、认证记录、统计分析等功能。
 首页主要展示了应用调用情况统计和创建应用的快捷入口。

|      |                                     |                            |                                                                   | 援索 Q                            | 资源下载 操作手册 🐨 lilliko |
|------|-------------------------------------|----------------------------|-------------------------------------------------------------------|---------------------------------|---------------------|
| 控制台  | 首页                                  |                            |                                                                   |                                 |                     |
| 首页   | 应用                                  | 当天调用量                      | 当月调用量                                                             | 当年调用量                           | 总调用量                |
| 应用管理 | 4                                   | 120                        | 120                                                               | 120                             | 120                 |
| 认道记录 | */40±0                              |                            |                                                                   |                                 |                     |
|      | + 3014502749                        |                            | 88                                                                |                                 |                     |
|      | 调用统计图                               |                            | <ul> <li>○ 法現用量 60</li> <li>○ 成功量 60</li> <li>○ 失敗量 60</li> </ul> | ○ 总调用量 ○ 成功量 ○ 失射               | 收量 请选择应用名称 V        |
|      | 200<br>200<br>100<br>50<br>0<br>113 | 26 98 48 58 68 78 89 90 10 | B 118 128 138 148 158 158 158 158                                 | 198 208 218 228 238 248 258 268 | 276 288             |
|      | 最近动态                                |                            |                                                                   |                                 |                     |
|      | 2022-01-15 15:38:23 创建应用 ideal      | 罐登录                        |                                                                   |                                 |                     |
|      | 2022-01-15 15:38:23 創建应用 ideal      | 建登录                        |                                                                   |                                 |                     |
|      | 2022-01-15 15:38:23 创建应用 ideal      | 罐登录                        |                                                                   |                                 |                     |
|      | 2022-01-15 15:38:23 创建应用 ideal—     | 建登录                        |                                                                   |                                 |                     |
|      | L                                   |                            |                                                                   |                                 |                     |

下面逐一介绍首页的模块展示:

- ▶ 快捷展示:应用数量、当天调用量、当月调用量、当年调用量、累计调用量
- > 快捷入口:新增应用
- > 调用统计图:展示具体应用近一个月调用量(总调用量、成功量、失败量)
- ▶ 最近动态:展示具体什么时间,创建/修改/删除应用+应用名称

## 3.1.4 创建应用

1. 进入"控制台",首页点击"创建应用"或者进入"应用管理——创建应用",如下图:

|                    |         |      |                                        |                     |                     |             | 搜索         | Q #3 | 8下载 操作手册 | 🐨 lililiko |
|--------------------|---------|------|----------------------------------------|---------------------|---------------------|-------------|------------|------|----------|------------|
| 控制台                | 应用管理    |      |                                        |                     |                     |             |            |      |          |            |
| <b>首</b> 页<br>应用管理 | 请输入应用名称 |      | 请选择应用类型 >                              | 接索 里首               |                     |             |            |      |          |            |
| 认证记录<br>认证统计       | + 创建应用  |      |                                        |                     |                     |             |            |      |          |            |
|                    | 应用名称    | 应用类型 | 状态                                     | 创建时间 ♀              | 修改时间                | 操作          |            |      |          |            |
|                    | 一键登录    | Web  | <ul> <li> <b></b> 审核完成     </li> </ul> | 2022-01-12 10:03:40 | 2022-01-12 10:03:40 | 宣看 修改       | 删除         |      |          |            |
|                    | 一键型录    | 安卓   | <ul> <li>待审核</li> </ul>                | 2022-01-12 10:03:40 | 2022-01-12 10:03:40 | 宣看 修改       | 删除         |      |          |            |
|                    | 一键型录    | IOS  | <ul> <li></li></ul>                    | 2022-01-12 10:03:40 | 2022-01-12 10:03:40 | 修改 删除       |            |      |          |            |
|                    | 一键盘录    | Web  | <ul> <li>审核完成</li> </ul>               | 2022-01-12 10:03:40 | 2022-01-12 10:03:40 | 查看 悖改       | 删除         |      |          |            |
|                    | 一键登录    | IOS  | <ul> <li>待审核</li> </ul>                | 2022-01-12 10:03:40 | 2022-01-12 10:03:40 | 宣看 修改       | 删除         |      |          |            |
|                    | 一键登录    | Web  | • 审核完成                                 | 2022-01-12 10:03:40 | 2022-01-12 10:03:40 | 查看 修改       | mile.      |      |          |            |
|                    | 一键登录    | 安卓   | <ul> <li>待审核</li> </ul>                | 2022-01-12 10:03:40 | 2022-01-12 10:03:40 | 宣看 修改       | 删除         |      |          |            |
|                    | 一键登录    | IOS  | <ul> <li>审核完成</li> </ul>               | 2022-01-12 10:03:40 | 2022-01-12 10:03:40 | 修改 删除       |            |      |          |            |
|                    | 一键型录    | Web  | <ul> <li>         审核完成     </li> </ul> | 2022-01-12 10:03:40 | 2022-01-12 10:03:40 | 查看 修改       | <b>BIN</b> |      |          |            |
|                    | 一键登录    | IOS  | <ul> <li>待审核</li> </ul>                | 2022-01-12 10:03:40 | 2022-01-12 10:03:40 | 查看 修改       | 删除         |      |          |            |
|                    |         |      |                                        |                     |                     | 共201条 10条/页 | ✓ < 1      | 5 6  | 7 10 >   | 前往 10 页    |

#### ➢ Android 应用创建

|             | 控制中心 服务列表 > | 创建应用           |                                           | × |                                 | 🍘 话题 👻 ?                  |
|-------------|-------------|----------------|-------------------------------------------|---|---------------------------------|---------------------------|
| 控制台         | 应用管理        |                |                                           |   |                                 |                           |
| 首页          |             | * 创建类型:        | ⊖ APP ⊖ H5                                |   |                                 |                           |
| 应用管理        |             | • 应用名称:        |                                           |   |                                 |                           |
| 认证记录        | 一创建应用       |                | 显多可输入10个字符,可包含中英文、数字                      |   |                                 |                           |
| 认证统计        | APPID       | * 应用平台:        | O 安≠ ○ iOS                                |   | 更新时间                            | 線作                        |
|             |             | • 应用logo:      | +                                         |   |                                 |                           |
|             |             |                | 交到HNUS、JPUENET。大小不超过1M<br>上传图片            |   |                                 |                           |
|             |             | * 应用介绍:        |                                           |   |                                 |                           |
|             |             |                |                                           |   |                                 |                           |
|             |             |                | 最多可编入256个字符,可包含中英文、数字                     |   |                                 |                           |
|             |             | * Android包名:   |                                           |   |                                 |                           |
|             |             |                | 示例: com.ctyun.yjdl, 是应用设备上唯一标识            |   |                                 |                           |
|             |             | * Android应用签名: |                                           |   |                                 |                           |
|             |             |                | 格式: 32位字符,由字母和波字组合,应用签名是由开发者自己根据app使用的签名方 |   |                                 |                           |
|             |             |                | 式填写,通常是去择盲号的MD5签名                         |   |                                 |                           |
|             |             | *加密方式:         | 请选择加密方式 〜                                 |   |                                 |                           |
|             |             | * IP白名单:       |                                           |   |                                 |                           |
| A second    |             |                |                                           |   |                                 |                           |
| (約中文 (1894) |             |                |                                           |   | 522551号 增值电信业务经营许可证A2.81.82-200 | 00001   天景云書页   用户协议 法除产期 |

当应用平台选择安卓时, 创建元素为: 应用名称、创建类型 (APP)、应用平台 (选择安卓)、 应用 logo、应用介绍、Android 包名、Android 应用签名、加密方式 (RSA 加密)、 IP 白名 单、RSA 加密公钥。

注意:

1) 应用名称请填写您 APP 的全称。该信息运营商会做去重, 若您的名称提示重复, 请稍

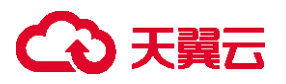

加修改;

- 2) 包名请正确填写您的安卓包名信息,格式: 32 位字符,由字母和数字组合,应用签名 是由开发者自已根据 app 使用的签名方式填写,通常是去掉冒号的 MD5 签名
- ➢ IOS 应用创建

|               | 控制中心 服务列表 *        | 创建应用             |                                                            | × |                                | 💿 %¤ - ?               |
|---------------|--------------------|------------------|------------------------------------------------------------|---|--------------------------------|------------------------|
| 控制台           | 应用管理               | CONCINE OF       |                                                            |   |                                |                        |
| ***           | 请选择APPID ~ 请输入应用名称 | * 创建类型:          | O APP O H5                                                 |   |                                |                        |
| CU III MARIN  |                    | * 应用名称:          |                                                            |   |                                |                        |
| 11222         | + 创建应用             |                  | 量多可输入10个字符,可包含中英文、数字                                       |   |                                |                        |
| 认证统计          | APPID 前1           | • 应用平台:          | ○ 要卓 ◎ IOS                                                 |   | 更新时间                           | 操作                     |
|               |                    | * 应用logo:        | + 支持PNG、JPG格式、大小不銀豆1M<br>上術開片                              |   |                                |                        |
|               |                    | * 应用介绍:          |                                                            |   |                                |                        |
|               |                    |                  | 量多可输入250个字符,可包含中英文、数字                                      |   |                                |                        |
|               |                    | * IOS Bundle ID: |                                                            |   |                                |                        |
|               |                    |                  | 示例: com.ctyun.yjdl, 是应用设备上唯一标识                             |   |                                |                        |
|               |                    | *加密方式:           | 清选择加密方式 ~ ~                                                |   |                                |                        |
|               |                    | • IP白名单:         |                                                            |   |                                |                        |
|               |                    |                  | 支持单独向,用英文逗号履开,例如172.0.0.1,172.0.0.2                        |   |                                |                        |
|               |                    |                  | 支持ip段,例如172.0.0.1-172.0.0.2                                |   |                                |                        |
|               |                    |                  | 支持ip段+单独ip,用英文逗号隔开,例如172.0.0.1-172.0.0.2,172.0.0.3         |   |                                |                        |
| (時間) 文中 (18年) |                    |                  | 支持ip段+ip段,用英文逗号履开例如172.0.0.1-172.0.0.2,172.0.0.3-172.0.0.4 |   | 022501号 靖信电信业务经营许可证A2.81.82-20 | 380001 天黄云首页 用户协议 法保声胡 |

当应用平台选择 IOS 时, 创建元素为: 应用名称、创建类型 (APP)、应用平台 (选择 iOS)、 应用 logo、应用介绍、iOS Bundle ID、加密方式 (RSA 加密)、IP 白名单、RSA 加密公钥。 注意:

- 1) 应用名称请填写您 APP 的全称。该信息运营商会做去重,若您的名称提示重复,请稍 加修改
- 2) iOS BundleID 请正确填写您的 iOS 产品的 BundleID 信息
- 2. 应用版本审核规则
- 1) 应用提交后即进入应用审核状态,应用审核约需1个工作日
- 2) 应用信息将提交运营商进行审核, Android 包名、Android 应用签名、IOS BundleID 请 务必正确填写, 若无法获知可询问贵公司 Android、iOS 开发人员获得, 避免审核重复。

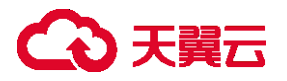

3. 获取 Appld

应用审核成功后,即可在控制台查看当前应用的 Appld;

### 3.1.5 SDK 接入

在天翼云官网,进入"文档",检索:一键登录,进入"开发指南——SDK版本发布" 或者直接联系我们,获得最新的 Android SDK 或 iOS SDK,在 APP 中集成该 SDK,并在服务 端接入完成获取手机号码 API。

### 3.2 应用管理

通过应用管理,添加、修改、删除应用。

### 3.2.1 新增应用

新增应用操作详情,请参考【3.1.4 创建应用】

## 3.2.2 应用列表

在【应用管理】中查看应用列表,可以查看已经创建的应用信息,包含应用名称、应用 类型、状态、创建时间、修改时间、操作(查看、修改、删除)。

- 【查看】: 查看当前应用的详细信息;
- 【修改】:修改当前应用的应用名称;
- 【删除】:删除当前应用;

状态说明:

## こ 美美

- 当应用审核状态为【待审核】,支持对该应用进行【查看】、【修改】、【删除】
   操作
- ② 当应用审核状态为【审核中】,支持对改应用进行【查看】操作
- ③ 当应用审核状态为【审核成功】,支持对该应用进行【查看】、【修改】、【删除】 操作

### 3.2.3 应用修改

在【应用管理】中查看应用列表,点击某条状态为【待审核】或者【审核成功】的应用, 可进行应用【修改】操作,安卓、iOS 应用修改元素支持修改"应用名称"、"IP 白名单"、 "RSA 加密公钥"; H5 应用修改元素支持修改"应用名称"、"IP 白名单"、"请求来源"、"RSA 加 密公钥"。

### 3.2.4 应用删除

在【应用管理】中查看应用列表,点击某条状态为【待审核】或者【审核成功】的应用, 可进行应用【删除】操作,删除后的应用将不再允许基于该应用发起认证,请**务必谨慎操作。** 

### 3.3 认证记录

查看应用调用一键登录接口的详细数据,包含请求时间和调用结果,如果调用失败则显 示失败描述,并且对于失败调用将不收取费用。

支持检索: appid、应用名称、运营商(全部、中国移动、中国电信、中国联通)、调 用结果(成功/失败)、请求时间(从什么时候到什么时候)、近三天、近一周、近一月。

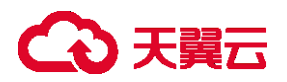

## 3.4 **认证统计**

默认展示一个应用的近一月的认证统计情况,可切换选择具体某一个应用。

支持检索: appid、应用名称、请求时间(从什么时候到什么时候)、近三天、近一周、

近一月、调用结果对接口调用进行数据筛选,可以查看某一天具体的调用数据。

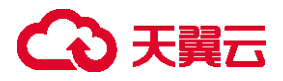

# 4 常见问题

## 4.1 **业务问题**

#### Q: 一键登录服务支持哪些网络环境?

A: 一键登录服务支持中国移动的 3G/4G/5G 网络、中国联通的 3G/4G/5G 网络、中国电信 的 4G/5G 网络。

#### Q: 一键登录服务取号的过程中对终端移动数据的状态有要求吗?

A: 具体要求如下:

终端仅开启移动数据时, 取号功能可正常使用。

终端仅开启 Wi-Fi、关闭移动数据时, 取号功能无法使用, 已取号成功的除外。

终端同时开启移动数据和 Wi-Fi 时, 取号功能可正常使用, 终端需支持移动数据切换方法。

### 4.2 计费类

Q: 什么情况进行一次计费?

A: 一键登录: 按照成功返回号码的次数计费, 未成功返回号码时不计费。

本机号码校验: 按照认证结果计费,如果认证结果为"一致"或"不一致"时计费,认证 结果为"无法判断"时不计费。

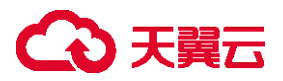

#### Q: 一键登录服务认证过程如何计费?

A: 一键登录服务计费是按需计费的。计费详情请参见产品计费。

#### Q: 按需付费一键登录服务是否支持退款?

A: 不支持。

#### Q: 按需付费一键登录服务是否支代金券?

A: 不支持。

### 4.3 **购买类**

#### Q: 按需购买时, 如何获知价格?

A: 您可以点击"立即开通",进入开通订购页面查看计费详情。

Q: 支持购买哪些资源包?

A: 试用包: 500条有效请求次数,有效3个月。请联系天翼云客户经理进行体验开通。

正式包: 按需产品商用包,按需开通,不能重复开通,支持退订。

### 4.4 操作类

Q: 当网络环境不支持发起网关认证时, 如何进行后续操作?

## → 天翼云

A: 当返回不支持时, 您可以接入短信或语音等方式发起网关认证。

## 4.5 管理类

#### Q: 应用通过审核需要多长时间?

A:应用审核完成预计需要1个工作日。

#### Q: 已删除的应用还能继续使用吗?

A:已确认删除的应用,将无法再使用一键登录服务。需重新创建应用,并基于新的应用进行集成。

## 4.6 运营商 SDK 返回码

## 4.6.1 移动运营商

| 移动状态码  | 说明              |
|--------|-----------------|
| 1      | SDK 内部错误        |
| 104201 | 无效的 token       |
| 103101 | 请求签名错误          |
| 103102 | 包签名/BundleID 错误 |

| 移动状态码  | 说明                                                |
|--------|---------------------------------------------------|
| 103111 | 网关 ip 错误                                          |
| 103119 | appid不存在                                          |
| 103211 | 其他错误                                              |
| 103911 | token 请求过于频繁, 10 分钟内获取 token 且未使用的数量不能<br>超过 30 个 |
| 103273 | 联通取号失败                                            |
| 105002 | 移动取号失败                                            |
| 105003 | 电信取号失败                                            |
| 105021 | 已达取号限额                                            |
| 105302 | appid 不在白名单                                       |
| 105313 | 非法请求                                              |
| 200020 | 用户取消登录                                            |
| 200021 | 数据解析异常                                            |
| 200022 | 无网络                                               |

| 移动状态码  | 说明                 |
|--------|--------------------|
| 200023 | 请求超时               |
| 200025 | 其他错误,可能系统未授权数据蜂窝权限 |
| 200027 | 未开启数据网络            |
| 200028 | 网络请求出错             |
| 200038 | 异网取号网络请求失败         |
| 200048 | 用户未安装 sim 卡        |
| 200050 | EOF 异常             |
| 200061 | 授权页异常 (移动)         |
| 200064 | 服务端返回数据异常          |
| 200072 | CA 根证书校验失败         |
| 200082 | 服务器繁忙              |
| 200086 | ppLocation 为空      |
| 200089 | SDK 正在处理           |

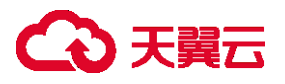

## 4.6.2 联通运营商

| 联通状态码 | 说明              |
|-------|-----------------|
| 100   | 应用未授权           |
| 101   | 应用密钥错误          |
| 102   | 应用无效            |
| 103   | 应用未授权 ip 访问     |
| 104   | 应用访问次数不足        |
| 200   | token 无效        |
| 201   | token 已失效       |
| 202   | token 未授权该应用访问  |
| 203   | 登录鉴权级别不满足接口鉴权要求 |
| 300   | 接口未开放           |
| 301   | 应用未授权码访问该接口     |
| 302   | IP 未授权码访问该接口    |
| 303   | 应用访问接口次数超日限额    |

| 联通状态码 | 说明               |
|-------|------------------|
| 400   | 请求参数为空           |
| 401   | 请求参数不完整          |
| 402   | 请求参数非法           |
| 500   | 内部错误             |
| 1000  | 请求解析错误           |
| 1001  | 请求已失效            |
| 1002  | 验签失败             |
| 1003  | 授权码已过期           |
| 1004  | 不支持的加密方式         |
| 3001  | Unikey <b>无效</b> |
| 3002  | 跳转异网取号           |
| 3003  | 本网执行取号失败,不需要重定向  |
| 3004  | NET 取号失败         |
| 3005  | 上网方式为 wifi, 无法取号 |

| 联通状态码 | 说明             |
|-------|----------------|
| 3006  | urlencode 编码失败 |
| 3007  | 请求认证接口异常       |
| 3010  | 取号失败           |
| 3011  | 鉴权失败           |

## 4.6.3 **电信运营商**

| 电信状态码 | 说明         |
|-------|------------|
| 64    | 无权限访问      |
| 65    | 调用接口超限     |
| 10001 | 取号失败       |
| 10002 | 参数错误       |
| 10003 | 解密失败       |
| 10004 | IP 受限      |
| 10005 | 异网取号回调参数异常 |

| 电信状态码 | 说明                 |
|-------|--------------------|
| 10006 | Mdn 取号失败, 且属于电信网络  |
| 10007 | 重定向到异网取号           |
| 10008 | 超过预设取号阈值           |
| 10009 | 时间戳过期              |
| 20005 | 签名错误               |
| 20006 | 应用不存在              |
| 20007 | 公钥数据不存在            |
| 20100 | 内部解析错误             |
| 20102 | 加密参数解析失败           |
| 30001 | 时间戳非法              |
| 30003 | topCLass <b>失效</b> |
| 51002 | 参数为空               |
| 80000 | 请求超时               |
| 80001 | 请求网络异常             |

| 电信状态码 | 说明                                           |
|-------|----------------------------------------------|
| 80002 | 响应码错误                                        |
| 80003 | 无网络连接                                        |
| 80004 | 移动网络未开启                                      |
| 80005 | socket 超时异常                                  |
| 80006 | 域名解析异常                                       |
| 80007 | I0 <b>异常</b>                                 |
| 80008 | 域名路由错误                                       |
| 80009 | nodename nor servname provided, or not known |
| 80010 | Socket closed by remote peer                 |
| 80100 | 登录结果为空                                       |
| 80101 | 登录结果异常                                       |
| 80102 | 预登录异常                                        |
| 80103 | SDK 未初始化                                     |
| 80104 | 未调用预登录接口                                     |
| 80105 | 加载 nib 文件异常                                  |

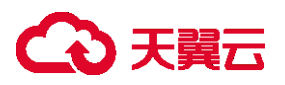

| 电信状态码 | 说明               |
|-------|------------------|
| 80200 | 用户关闭界面           |
| 80800 | wifi <b>切换异常</b> |
| 80801 | wifi <b>切换超时</b> |

## 4.7 一键登录 SDK 返回码

▶ 初始化接口返回码说明:

| 返回码      | 返回码描述            |
|----------|------------------|
| 01000001 | 未知的运营商类型         |
| 205      | 不支持的运营商类型,请联系管理员 |
| 444      | http error! 请求异常 |

## 4.8 一键登录服务端返回码

| 返回码   | 返回码描述       |
|-------|-------------|
| 200   | Success     |
| 10101 | 应用标识不能为空    |
| 10102 | 运营商类型不能为空   |
| 10103 | 浏览器加密指纹不能为空 |
| 10104 | 业务凭证信息不能为空  |

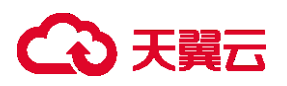

| 10105 | Token 校验失败      |
|-------|-----------------|
| 10106 | Token 已被使用      |
| 10107 | 校验码不能为空         |
| 10201 | 应用正在审核中!        |
| 10202 | 应用标识不存在!        |
| 10301 | 该应用一键登录能力无资源!   |
| 10302 | 该应用一键登录能力已退订!   |
| 10303 | 该应用一键登录能力资源包用尽! |
| 10304 | 该应用一键登录能力资源包到期! |
| 10500 | 取号失败            |